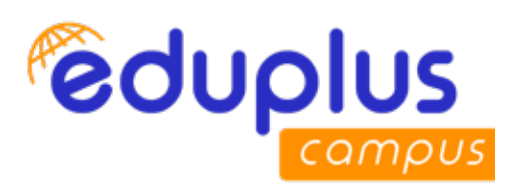

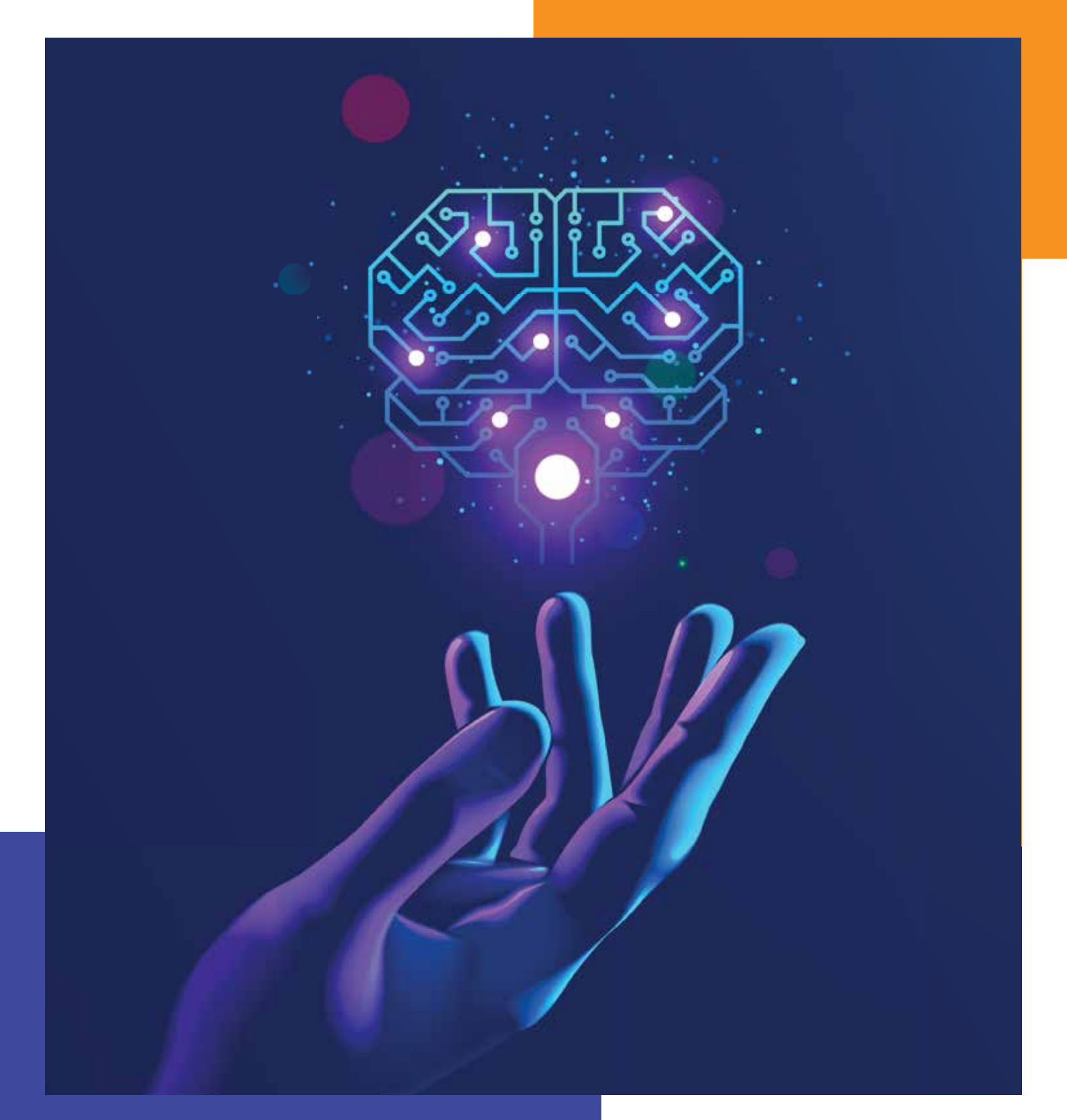

# **EASYPARIKSHA**

Innovative Online Proctoring Software for Seamless and Secure Examinations

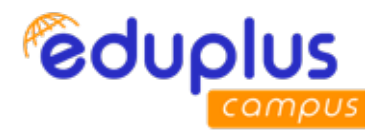

# **EASYPARIKSHA - Paper Setter**

Website : https://epviit.edupluscampus.com/ Username : Official Email ID Password : Official Email ID

#### Ex.

### **Instructor Credentials:**

Username : official\_email\_id Ex. mandar.karyakarte@viit.ac.in Password : official\_email\_id Ex. mandar.karyakarte@viit.ac.in

## Learner Credentials:

Username : official\_email\_id Ex. sahil.21910562@viit.ac.in Password : official\_email\_id Ex. sahil.21910562@viit.ac.in

| eduplus |                                   |          | EasyPariksha 🖸 |
|---------|-----------------------------------|----------|----------------|
|         | LOGIN                             |          |                |
|         | 📓 mandar karyakarteğivilt, ac. in | <u>×</u> |                |
|         |                                   | ×ø       |                |
|         | Eorgot Password2                  |          |                |
|         | 6 2020 EasyPariksha Powered by :  | VGESPL   |                |

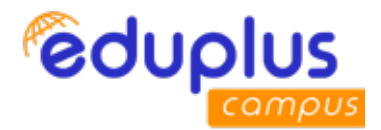

If user is logging into EasyPariksha system first time, then system will ask to change password first time only.

| ≡ EasyPaniksha | You are first time logging into system, please change your password CLOSE |                            |
|----------------|---------------------------------------------------------------------------|----------------------------|
|                |                                                                           |                            |
|                |                                                                           |                            |
|                |                                                                           |                            |
|                | Change Password                                                           |                            |
|                | • Current Password                                                        | Enter current/old password |
|                | CHECK PASSWORD                                                            |                            |
|                |                                                                           |                            |

| ≡ EasyPariksha | <b>(19)</b>       | Helle, Phi  | Helio, PRDE PAWAR DEEPAK IRIAKASH |  |  |
|----------------|-------------------|-------------|-----------------------------------|--|--|
|                |                   |             |                                   |  |  |
|                | Change Password   |             |                                   |  |  |
|                | **                | 0           |                                   |  |  |
|                | •1. Rew Furnesset | © 🗢 Enter N | ew Password here                  |  |  |
|                | Continin Fastword | ⊙ 🗢 Re-en   | ter new password here again       |  |  |
|                | CHANGE PASEWORD   | _           |                                   |  |  |

| 🕲 Wuthiyo 🚡 Chome Rends De. 🗾 45 + Deep JawSch. | epritediapluscampus.com says<br>Password changed successfully | 91. Q G floogle 😹 Creating mathematik.<br>Heata PROF PAWARI DEEPAK PRAVASH | P |
|-------------------------------------------------|---------------------------------------------------------------|----------------------------------------------------------------------------|---|
|                                                 | Change Pass                                                   | word                                                                       |   |
|                                                 | -2                                                            | 0<br>× 0                                                                   |   |
|                                                 | -1                                                            | × •                                                                        |   |
|                                                 | CHANGE PASEN                                                  | ues                                                                        |   |
|                                                 |                                                               |                                                                            |   |

After login following dashboard is shown to paper setter.

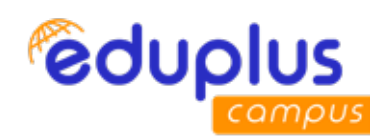

| =   | EasyPariksha  | ( <b>A</b> 19)                  | Hello, PROF. (DR.) MANDAR SUBHASH KARYAKARTE P |
|-----|---------------|---------------------------------|------------------------------------------------|
| A   | Dashboard     |                                 |                                                |
| RU. | Cuestion Bank | Click here to Add question Bank |                                                |
|     |               |                                 | 4.03<br>Maps                                   |

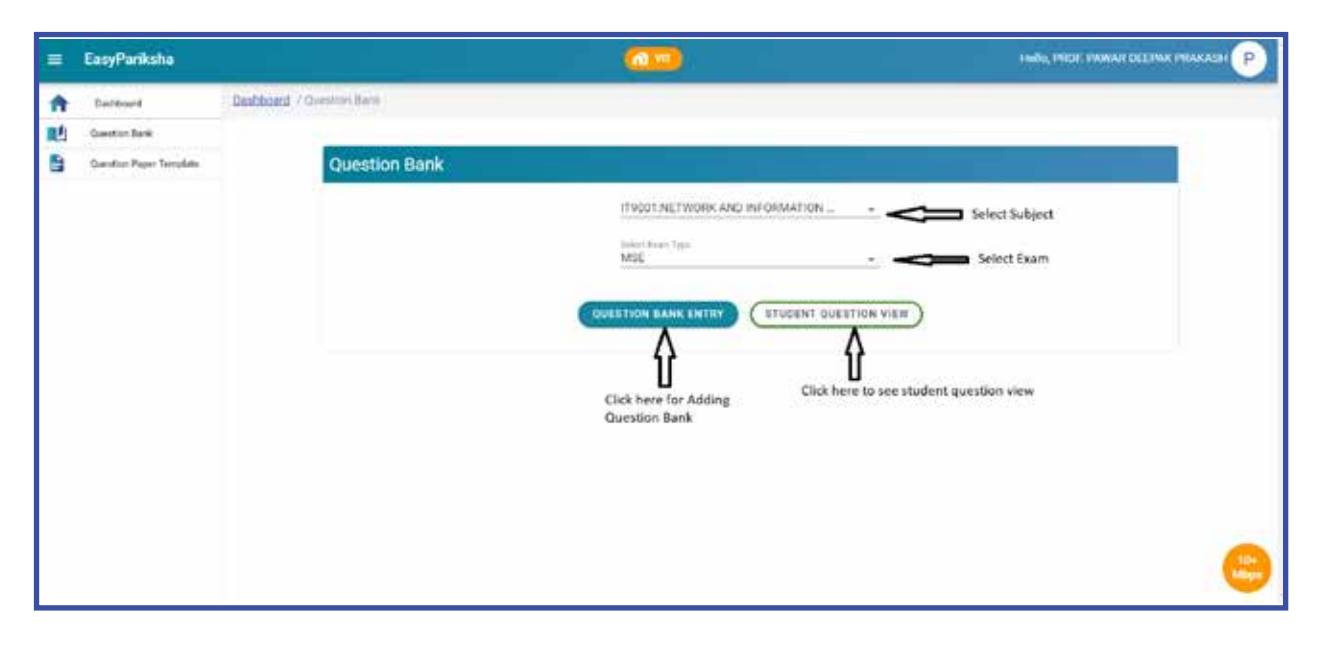

| =:       | EasyPariksha             |                                    |                                            |             |
|----------|--------------------------|------------------------------------|--------------------------------------------|-------------|
| <b>A</b> | Dauthoord<br>Destination | Danteent / Question Type Selection |                                            |             |
|          | Question Paper Template  |                                    | Question Type Selection                    |             |
|          |                          |                                    | MCO                                        |             |
|          |                          |                                    | Click here to select<br>Exam Question Type |             |
|          |                          |                                    |                                            |             |
|          |                          |                                    |                                            |             |
|          |                          |                                    |                                            |             |
|          |                          |                                    |                                            | 10-<br>Miga |

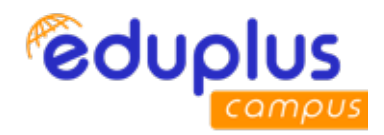

| = | EntyPerikshe            |                                                                                                 | Cick here to view added question bank                                                                               | Click here to view applicable t                                        | template for this subject — was received terms reason p |  |  |  |  |  |  |
|---|-------------------------|-------------------------------------------------------------------------------------------------|----------------------------------------------------------------------------------------------------|------------------------------------------------------------------------|---------------------------------------------------------|--|--|--|--|--|--|
| A | Suffranc                |                                                                                                 | VEW DUESTICK BANK SUBJE                                                                                             | CT TEMPLATZ YES (SPEROPT AND                                           | auterit outstion saws) Click here to approve and submit |  |  |  |  |  |  |
| 2 | Oversion Dank           | (Instant at these and invaluation structure) (seeing type 3014) (from type 4014) (guestion bank |                                                                                                    |                                                                        |                                                         |  |  |  |  |  |  |
| B | Queritor Paper Template |                                                                                                 |                                                                                                    | And Montest ( ) And Montest ()<br>Desides Dealt () Generation Dealt () |                                                         |  |  |  |  |  |  |
|   |                         |                                                                                                 | Click Here to select Unit                                                                                           | Click here to select difficult                                         | ry lervel -                                             |  |  |  |  |  |  |
|   |                         | "NOTE Question And Op                                                                           | too Image File size Should be less than 2008s And it Should be in .#<br>Click here for adding mathematical equation | CG Formatti<br>Quantion No. 2                                          | Upload jpeg Image                                       |  |  |  |  |  |  |
|   |                         | 8 5 6 5 5                                                                                       | (5-) = - F(⊒ Σ ⊞ ≣ 0 X Bitson)<br>E - ⊕ + 3mm - tona - 7                                                            |                                                                        | ap Docertie                                             |  |  |  |  |  |  |
|   | CKEditor 🛋              | >                                                                                               |                                                                                                    |                                                                        | Click here to approve question                          |  |  |  |  |  |  |
|   |                         | farmer.                                                                                         | 11.00.00 + 19.00 + 5.00<br>5.7.5.2.2.2.0 + 6.00 mm                                                                  | ■ = 0 × = ===                                                          | er Occaritie :                                          |  |  |  |  |  |  |
|   |                         |                                                                                                 |                                                                                                    |                                                                        | Connect Answer                                          |  |  |  |  |  |  |

- Paper setter need to select only one correct option.
- Every question need to be approved by paper setter.
- Image can be added to question or options also. Image should be in jpeg format only. Image size should be less than or equal to 200KB.
- Equations can be added into question or option using Latex based equation editor (CKEditor).

Following is the procedure to add equation in question or option.

|                                                                                                    | HHIO, PROF, PAWAR DEEPAK PRAKASH                                                                                                    |
|----------------------------------------------------------------------------------------------------|----------------------------------------------------------------------------------------------------|
| Let us a subscription of the operation of the second of the second of t | Click bore for LaTeX documentation  Click bore for LaTeX documentation  Click bore for LaTeX documentation  Click bore for LaTeX documentation  Click bore for LaTeX documentation  Click bore for LaTeX documentation  Click bore for LaTeX documentation  Click bore for LaTeX documentation |
|                                                                                                    | Letters A.<br>B. I. S. Z. $\equiv$ $\equiv$<br>Methematics in TeX<br>We you TeX here<br>$x = \frac{-k \pi \sqrt{\sqrt{-4kc}}}{2p}$<br>$x = \frac{-k \pi \sqrt{\sqrt{-4kc}}}{2p}$                                                                                                    |

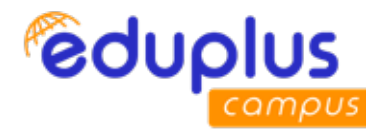

| ← → C 🔹 en.w                                                | rkibooks.org/wiki/LaTeX/Mathematics 🖈 🕌 🕯 🌲 🍮 🕸                                                                                                    |
|-------------------------------------------------------------|----------------------------------------------------------------------------------------------------|
| 🗿 WhatsApp 🍃 Chrom                                          | e Remicte De_ 📶 45 + (Duery JaveSch_ 🕍 Socalhait / 127.0/0 🚱 Jocal volp 🧧 YouTube 📮 Watch Ister Watch L. 🔗 🔓 Google 😹 Creating mathemats 🔹                                                                                                    |
|                                                             | To use operators that are not pre-defined, such as argmax, see custom operators                                                                                                    |
|                                                             | Powers and indices (mit)                                                                                                    |
|                                                             | Powers and indices are equivalent to superscripts and subscripts in normal text mode. The carel ( ^ also known as the circumflex accent) character is used to raise something, and the underscore ( _ ) is for lowering. If an expression containing more than one character is raised or lowered, it should be grouped using curly braces ( { and } ).                                                                                                    |
| Copy such equation in<br>EasyPariksha question<br>or option | $ = \mathbf{k}_{n+1} = n^{2} + k_{n} n^{2} + k_{n-1} n^{2} + k_{n-1}^{2} + k_{n-1}^{2} + k_$ |
|                                                             | For powers with more than one digit, surround the power with ().                                                                                                    |
|                                                             | n°(22) n <sup>22</sup>                                                                                                    |
|                                                             | An underscore ( _ ) can be used with a vertical ber () to denote evaluation using subscript notation in mathematics:                                                                                                    |
|                                                             | $f(n) = n^5 + 4n^2 + 2  _{n=17}$<br>$f(n) = n^5 + 4n^2 + 2 _{n=17}$                                                                                                    |
|                                                             |                                                                                                    |

After clicking on "View Question Bank", list of questions added in question bank is displayed as below.

| 🗮 EasyParikstva |                                                                                                    |                 |
|-----------------|----------------------------------------------------------------------------------------------------|-----------------|
| A Setberd       | Crosse: IT1001: NETWORK AND ReFORMATION RECURITY. Genetion Type 2 MOD                                                                                                    | Kuam Type : MCO |
|                 | (German Number 1) (unit no.1) (Otherby Lovel Soby) Problem Statement While in Capital of Includ                                                                                                    |                 |
|                 | Comment<br>C A O Municipal<br>Comment<br>Comment<br>Comm |                 |

After clicking on "Subject Template View", question paper template applicable to subject is shown as below. Paper setter need to follow the below template while adding questions in question bank.

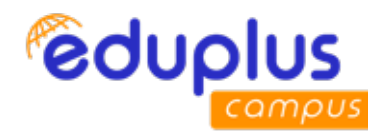

| = EasyPariksha |       | Template<br>Total Marks: 10 [Q.Count:10] |           |                   |           |       |                    |
|----------------|-------|------------------------------------------|-----------|-------------------|-----------|-------|--------------------|
| FT LANDARD     |       |                                          |           | Easy Marks:4      |           |       |                    |
|                |       | (inst                                    | # of ques | e of parapicked   | weightage | Tanai |                    |
|                |       | 1                                        | 10        | 4                 | 1         | 4     | SMIT QUESTION BANK |
|                |       |                                          |           | Moderate Marks    | :3        |       | Type (MCO)         |
|                |       | UWR                                      | # cf ques | # of gauge picked | weightage | Total |                    |
|                |       | 2                                        | 10        | 3                 | 1         | 1     |                    |
|                |       |                                          |           | Difficult Marks   | 3         |       |                    |
|                | NOTER | UNK -                                    | # of goes | P of ques picked  | weightage | Total |                    |
|                | XX    |                                          | 1 - 5- 1  |                   | 0 2 2     | 1     |                    |

After clicking on "Approve and Submit Question Bank", question bank summary is shown in subject template table. If questions are as per question paper template then paper setter can approve and submit the question bank.

| ≡ EasyPariksha |      |           |                  | Template             |              |         |         |              |
|----------------|------|-----------|------------------|----------------------|--------------|---------|---------|--------------|
| Dashbeard      |      |           |                  | Easy Marks: 4        |              |         |         |              |
| Ē              | last | t of ques | 4 of gave picked | # Your Question cont | weightspe    | Tabl    | Slotar  |              |
|                | 1    | 10        | 4                | 1                    | 1            | 4       | Decline | UESTION BANK |
|                |      |           |                  |                      |              |         |         | ( 1800)      |
|                |      |           |                  | Moderate Marks:3     |              |         |         |              |
|                | 1948 | # of goes | # of gate picked | # Your Question cont | weightuge    | Total . | Status  |              |
|                | 2    | 10        | 3                | 10                   | ( <b>1</b> ) | 3       | Decline |              |
|                |      |           |                  |                      |              |         |         |              |
|                |      |           |                  | Difficult Marks:3    |              |         |         |              |
|                | Unit | a of goes | A of pass picked | # Your Question cont | weightspe    | Total   | Status  |              |
|                |      | A A       | 1.45×            |                      | TE Detains   |         | -       |              |